# RV042、RV042G和RV082 VPN路由器上的IPsec ESP萬用字元轉發

### 目標

IPsec ESP Wildcard Forwarding使用萬用字元鍵在不同網路上的兩台電腦之間建立專用網路 。萬用字元預共用金鑰允許一組具有相同身份驗證級別的遠端使用者共用網際網路金鑰交換 (IKE)預共用金鑰,而無需使用遠端對等體的IP地址。

萬用字元掩碼匹配IP地址網路部分中的所有內容(與零非常匹配)。網際網路通訊協定安全 (IPsec)封裝安全負載(ESP)用於在VPN中路由網際網路流量。它在IP層提供資料機密性、資料 完整性和參與對等體之間的資料身份驗證。

本文介紹如何在兩台電腦的兩台站點上配置IPsec ESP萬用字元轉發,這兩台電腦具有與 RV042、RV042G和RV082系列VPN路由器連線的兩個不同的ISP。

## 適用裝置

· RV042

· RV042G

· RV082

## IPsec ESP萬用字元轉發

#### 站點1配置

步驟 1.對於站點1,您需要配置您的WAN設定。有關如何配置WAN設定的詳細資訊,請參閱 編輯RV016、RV042、RV042G和RV082 VPN路由器上的WAN連線。

步驟 2.登入到Web配置實用程式並選擇VPN > Summary。Summary頁面隨即開啟:

| Sum   | mary          |                        |                    |               |                           |          |                              |                      |                  |          |
|-------|---------------|------------------------|--------------------|---------------|---------------------------|----------|------------------------------|----------------------|------------------|----------|
| 0     | Tunnel(s) Use | d 100                  | D Tur              | nnel(s) Ava   | ilable                    | Details  |                              |                      |                  |          |
| Tunne | l Status      |                        |                    |               |                           |          |                              |                      |                  |          |
| 1     | Tunnel(s) Ena | bled 1                 | Tur                | nnel(s) Def   | ined                      |          |                              |                      |                  |          |
|       |               |                        |                    |               |                           |          |                              | Items 1-1            | of 1 Rows per pa | ge: 5 🗸  |
| No.   | Name          | Status                 | Phase<br>Enc/A     | e2<br>uth/Grp | Local Group               | þ        | Remote Group                 | Remote Gateway       | Tunnel Test      | Config.  |
| 1     | tunnel_new    | waiting for connection | DES/I              | MD5/1         | 192.168.1.0<br>255.255.25 | 5.0      | 192.168.1.0<br>255.255.255.0 | 192.168.1.5          | Connect          | 2 🛱      |
| Add   |               |                        |                    |               |                           |          |                              | E                    | 🖌 🚽 Page 📘 🗸     | of 1 🕨 📕 |
| Group | VPN Status    |                        |                    |               |                           |          |                              |                      |                  |          |
| Group |               |                        | 0                  |               |                           |          |                              |                      |                  |          |
| Grou  | ip Name T     | unnels En              | asez<br>c/Auth/Grp | Local Gr      | oup                       | Remot    | e Client                     | Remote Client Status | Tunnel Test      | Config.  |
| Add   |               |                        |                    |               |                           |          |                              |                      |                  |          |
| 28    |               |                        |                    |               |                           |          |                              |                      |                  |          |
| VPN C | lient Status  |                        |                    |               |                           |          |                              |                      |                  |          |
|       |               |                        |                    |               |                           |          |                              | Items 1-1            | of 1 Rows per pa | ge: 5 🗸  |
| No.   | Username      | Status                 | Start Time         |               | En                        | End Time |                              | Duration             |                  |          |
|       |               |                        |                    |               |                           |          |                              |                      | Page 1 🗸         | of 1 🕨 💌 |

| Sur  | nmary                                   |                           |                        |                 |                           |         |                              |                      |                     |          |
|------|-----------------------------------------|---------------------------|------------------------|-----------------|---------------------------|---------|------------------------------|----------------------|---------------------|----------|
| 0    | Tunnel(s) U                             | lsed                      | 100 Tu                 | unnel(s) Ava    | ilable                    | Details |                              |                      |                     |          |
| Tunn | Tunnel Status                           |                           |                        |                 |                           |         |                              |                      |                     |          |
| 1    | 1 Tunnel(s) Enabled 1 Tunnel(s) Defined |                           |                        |                 |                           |         |                              |                      |                     |          |
|      |                                         |                           |                        |                 |                           |         |                              | Items 1-1            | l of 1 Rows per pag | je: 5 🗸  |
| No.  | Name                                    | Status                    | Phas<br>Enc/           | se2<br>Auth/Grp | Local Group               | þ       | Remote Group                 | Remote Gateway       | Tunnel Test         | Config.  |
| 1    | tunnel_new                              | waiting for<br>connection | n DES                  | S/MD5/1         | 192.168.1.0<br>255.255.25 | 5.0     | 192.168.1.0<br>255.255.255.0 | 192.168.1.5          | Connect             | 🕑 î      |
| Add  |                                         |                           |                        |                 |                           |         |                              | [                    | 🖌 🖌 Page 📘 🗸        | of 1     |
| Grou | p VPN Status                            |                           |                        |                 |                           |         |                              |                      |                     |          |
| Gro  | up Name                                 | Connected<br>Tunnels      | Phase2<br>Enc/Auth/Grp | Local Gr        | oup                       | Remote  | Client                       | Remote Client Status | Tunnel Test         | Config.  |
| Add  |                                         | 69                        |                        |                 |                           |         |                              |                      |                     |          |
| VPN  | Client Status                           |                           |                        |                 |                           |         |                              | Items 1.1            | l of 1 Rows per pag | je: 5 🗸  |
| No.  | Username                                | Status                    | Start Time             | )               | En                        | d Time  |                              | Duration             | Page 1 🗸 d          | of 1 🕨 🕨 |

步驟 3.按一下Config(配置)下的Edit(編輯)配置圖示,編輯站點1的VPN配置。Gateway To Gateway頁面隨即開啟:

| Gateway To Gateway             |                     |
|--------------------------------|---------------------|
| Add a New Tunnel               |                     |
| Tunnel No.                     | 1                   |
| Tunnel Name :                  | tunnel_new          |
| Interface :                    | WAN1 💌              |
| Enable :                       | <ul><li>✓</li></ul> |
| Local Group Setup              |                     |
| Local Security Gateway Type :  | IP Only             |
| IP Address :                   | 0.0.0.0             |
| Local Security Group Type :    | Subnet 🗸            |
| IP Address :                   | 192.168.1.0         |
| Subnet Mask :                  | 255.255.255.0       |
| Remote Group Setup             |                     |
| Remote Security Gateway Type : | IP Only             |
| IP Address 🖌 :                 | 192.168.1.5         |
| Remote Security Group Type :   | Subnet 🗸            |
| IP Address :                   | 192.168.1.0         |
| Subnet Mask :                  | 255.255.255.0       |

| Local Group Setup             |          |
|-------------------------------|----------|
| Local Security Gateway Type : | IP Only  |
| IP Address :                  | 0.0.0.0  |
| Local Security Group Type :   | Subnet 🗸 |
| IP Address :                  | 0.0.0.0  |
| Subnet Mask :                 | 0.0.0.0  |

步驟 4.向下滾動到Local Group Setup部分,然後在IP Address欄位中輸入萬用字元IP地址 0.0.0.0。

註:0.0.0.0 IP地址表示使用共用金鑰配置的任何遠端對等體都可以與本地對等體建立連線,而 不管遠端對等體上配置的IP地址如何。

步驟 5.在Subnet Mask欄位中,輸入萬用字元掩碼0.0.0.0。

步驟 6.按一下「Save」以儲存設定。

注意:要詳細瞭解如何配置網關到網關VPN,請參閱在RV016、RV042、RV042G和RV082 VPN路由器上配置網關到網關VPN。

#### 站點2配置

步驟 1.對於站點2,您需要配置您的WAN設定。有關如何配置WAN設定的詳細資訊,請參閱 編輯RV016、RV042、RV042G和RV082 VPN路由器上的WAN連線。

步驟 2.登入到Web配置實用程式並選擇VPN > Summary。Summary頁面隨即開啟:

| Sum     | imary          |                           |                        |                            |         |                              |                      |                   |          |
|---------|----------------|---------------------------|------------------------|----------------------------|---------|------------------------------|----------------------|-------------------|----------|
| - Curri | mary           |                           |                        |                            |         |                              |                      |                   |          |
| 0       | Tunnel(s) User | d 100                     | Tunnel(s) Av           | /ailable                   | Details |                              |                      |                   |          |
|         |                |                           |                        |                            |         |                              |                      |                   |          |
| Tunne   | l Status       |                           |                        |                            |         |                              |                      |                   |          |
| 1       | Tunnel(s) Enal | bled 1                    | Tunnel(s) D            | efined                     |         |                              |                      |                   |          |
|         |                |                           |                        |                            |         |                              |                      |                   |          |
|         |                |                           |                        |                            |         |                              | Items 1-1            | of 1 Rows per pag | je: 5 🗸  |
| No.     | Name           | Status                    | Phase2<br>Enc/Auth/Grp | Local Group                |         | Remote Group                 | Remote Gateway       | Tunnel Test       | Config.  |
| 1       | tunnel_2       | waiting for<br>connection | DES/MD5/1              | 192.168.1.0<br>255.255.255 | j.0     | 192.168.1.0<br>255.255.255.0 | 192.168.1.0          | Connect           | 2 🛱      |
| Add     |                |                           |                        |                            |         |                              |                      | A Page 1 V        | of 1 🕨 💌 |
|         |                |                           |                        |                            |         |                              |                      |                   |          |
| Group   | VPN Status     |                           |                        |                            |         |                              |                      |                   |          |
| Grou    | Ip Name Cr     | onnected Phase/           | 2<br>th/Grn Local (    | Group                      | Remote  | e Client                     | Remote Client Status | Tunnel Test       | Config.  |
| Add     |                |                           | anorp                  |                            |         |                              |                      |                   |          |
|         |                |                           |                        |                            |         |                              |                      |                   | ]        |
| VPN C   | lient Status   |                           |                        |                            |         |                              |                      |                   |          |
|         |                |                           |                        |                            |         |                              |                      |                   |          |
|         |                |                           |                        |                            |         |                              | Items 1-1            | of 1 Rows per pag | je: 5 🗸  |
| No.     | Username       | Status Sta                | urt Time               | End                        | d Time  |                              | Duration             |                   |          |
|         |                |                           |                        |                            |         |                              | 14                   | Page 1 🗸 o        | of 1 🕨 📕 |

| Sur  | nmary                                   |                           |                        |                |                           |         |                              |                      |                   |            |
|------|-----------------------------------------|---------------------------|------------------------|----------------|---------------------------|---------|------------------------------|----------------------|-------------------|------------|
| 0    | Tunnel(s) Us                            | ed                        | 100 Tu                 | nnel(s) Ava    | ila <mark>bl</mark> e     | Details |                              |                      |                   |            |
| Tunn | Tunnel Status                           |                           |                        |                |                           |         |                              |                      |                   |            |
| 1    | 1 Tunnel(s) Enabled 1 Tunnel(s) Defined |                           |                        |                |                           |         |                              |                      |                   |            |
|      |                                         |                           |                        |                |                           |         |                              | Items 1-1            | of 1 Rows per pag | e: 5 🗸     |
| No.  | Name                                    | Status                    | Phas<br>Enc/A          | e2<br>Auth/Grp | Local Group               | 0       | Remote Group                 | Remote Gateway       | Tunnel Test       | Config.    |
| 1    | tunnel_2                                | waiting for<br>connectior | DES/                   | /MD5/1         | 192.168.1.0<br>255.255.25 | 5.0     | 192.168.1.0<br>255.255.255.0 | 192.168.1.0          | Connect           | <b>D</b> t |
| Add  |                                         |                           |                        |                |                           |         |                              | [                    | A Page 1 V        | of 1 📐 📕   |
| Grou | p VPN Status                            |                           |                        |                |                           |         |                              |                      |                   |            |
| Gro  | oup Name                                | Connected<br>Funnels      | Phase2<br>Enc/Auth/Grp | Local Gr       | oup                       | Remote  | Client                       | Remote Client Status | Tunnel Test       | Config.    |
| Add  |                                         |                           |                        |                |                           |         |                              |                      |                   |            |
| VPN  | Client Status                           |                           |                        |                |                           |         | •                            | Items 1-1            | of 1 Rows per pag | e: 5 🗸     |
| No.  | Username                                | Status                    | Start Time             |                | En                        | d Time  |                              | Duration             | Page 1 🗸 o        | f1 🕨 🕨     |

步驟 3.按一下Config(配置)圖示下的Edit Configuration(編輯配置)圖示,編輯站點2的 VPN配置。Gateway To Gateway頁面隨即開啟:

| IP Only     | ~                                                      |
|-------------|--------------------------------------------------------|
| 192.168.1.0 |                                                        |
| Subnet      | ~                                                      |
| 0.0.0.0     |                                                        |
| 0.0.0.0     |                                                        |
|             | IP Only<br>192.168.1.0<br>Subnet<br>0.0.0.0<br>0.0.0.0 |

步驟 4.向下滾動到Remote Group Setup,然後在IP Address欄位中輸入萬用字元IP地址 0.0.0.0。

註:0.0.0.0 IP地址表示使用共用金鑰配置的任何遠端對等體都可以與本地對等體建立連線,而 不管遠端對等體上配置的IP地址如何。

步驟 5.在Subnet Mask欄位中,輸入萬用字元掩碼0.0.0.0。

步驟 6.按一下「Save」以儲存設定。

注意:要詳細瞭解如何配置網關到網關VPN,請參閱在RV016、RV042、RV042G和RV082 VPN路由器上配置網關到網關VPN。

#### 關於此翻譯

思科已使用電腦和人工技術翻譯本文件,讓全世界的使用者能夠以自己的語言理解支援內容。請注 意,即使是最佳機器翻譯,也不如專業譯者翻譯的內容準確。Cisco Systems, Inc. 對這些翻譯的準 確度概不負責,並建議一律查看原始英文文件(提供連結)。